## Jak skonfigurować generator do Comarch ERP Optima przy wieloinstalacyjności Comarch DMS?

W przypadku wieloinstalacyjności należy utworzyć w folderze z aplikacją stacjonarną Comarch DMS (domyślnie DMS Desktop), dwa oddzielne pliki OptimaVatRegisterGenerator.exe.config oraz OptimaVatRegisterGenerator.exe.

Przyklad Przykładowa konfiguracja (w przypadku dwóch instalacji Comarch DMS):

| OptimaVatRegisterGenerator      | 28.01.2022 12:55 | Aplikacja    | 38 KB    |
|---------------------------------|------------------|--------------|----------|
| OptimaVatRegisterGenerator2     | 28.01.2022 12:55 | Aplikacja    | 38 KB    |
| 🔄 log4net                       | 08.03.2017 19:26 | Dokument XML | 1 512 KB |
| DMS.exe                         | 08.02.2022 11:51 | Plik CONFIG  | 5 KB     |
| NLog                            | 13.12.2021 13:45 | Plik CONFIG  | 1 KB     |
| ObiegDokumentow.exe             | 02.12.2021 06:52 | Plik CONFIG  | 5 KB     |
| OcrFileHandler.exe              | 21.12.2021 05:28 | Plik CONFIG  | 1 KB     |
| OptimaVatRegisterGenerator.exe  | 08.02.2022 13:21 | Plik CONFIG  | 4 KB     |
| OptimaVatRegisterGenerator2.exe | 08.02.2022 13:19 | Plik CONFIG  | 4 KB     |
| Decument/Morteflow LIIDroker th | 21 12 2021 OE:20 |              | 4 IZD    |

W pliku **OptimaVatRegisterGenerator.exe.config** w polu **ServerUri** znajduje się odwołanie:

<add key="ServerUri" value="http://localhost/DMS\_pierwszy" />

Natomiast w pliku **OptimaVatRegisterGenerator2.exe.config** w polu **ServerUri** jest:

```
<add key="ServerUri" value="http://localhost/DMS_drugi" />
```

Dodatkowo w Comarch DMS'ie który jest podpięty pod bazę "DMS\_drugi" na definicji obiegu dokumentu, w kontrolce typu Własna akcja w polu Plik wykonalny, zostało zmienione odwołanie do pliku exe – OptimaVatRegisterGenerator2.exe, tak jak poniżej:

|                                                                                                    |                                                                                     | Ē                                                                           |  |
|----------------------------------------------------------------------------------------------------|-------------------------------------------------------------------------------------|-----------------------------------------------------------------------------|--|
| Uwaga! Wprowadzenie niepoprawnych danych może powodować błędy aplikacji.<br>Trość zapatania:                                                                                             |                                                                                     | A 1                                                                         |  |
| OptimaVatRegisterGenerator2.exe @^UserLoginToken@ @^DocumentId@ @^Culture@<br>@^DocumentCompanyId@ @Walidator@                                                                           | stosuj termin<br>odzina] Termi<br>oelaryczne] El<br>okcja] Generu<br>nt elektronici | płatności<br>n płatności<br>ementy<br>j dokument<br>zny] Rejestr VAT zakupu |  |
|                                                                                                    | lana<br>kator)<br>ej szerokości<br>e na początku                                    | Generuj dokument Generuj_dokument                                           |  |
| Kontrolki       Składania:         ^Userld       C:\Scieżka\Aplikacja.exe [@Para1@, @Param2@,]         ^Documentld       Wynik typu int zwracany przez aplikację jest zapamiętywany jako | ny                                                                                  | Pokaż Usuń<br>Ustaw                                                         |  |

Rozpoczynasz pracę z Comarch DMS i chcesz dowiedzieć się, jak korzystać z programu? A może masz już podstawową wiedzę o Comarch DMS i chcesz dowiedzieć się więcej?

Sprawdź Szkolenia Comarch DMS!